## Activating CrontoSign Swiss for your GKB e-Banking.

CrontoSign Swiss is one of the most secure ways to access your e-Banking. You can log in using a smartphone, tablet or separate reader.

We recommend using the CrontoSign Swiss app on your mobile device. If this is not possible, you can order a separate reader at a cost of CHF 50. Logging in is the same as on a mobile device (there is no need to download the app).

These instructions are also available as a video at gkb.ch/cronto

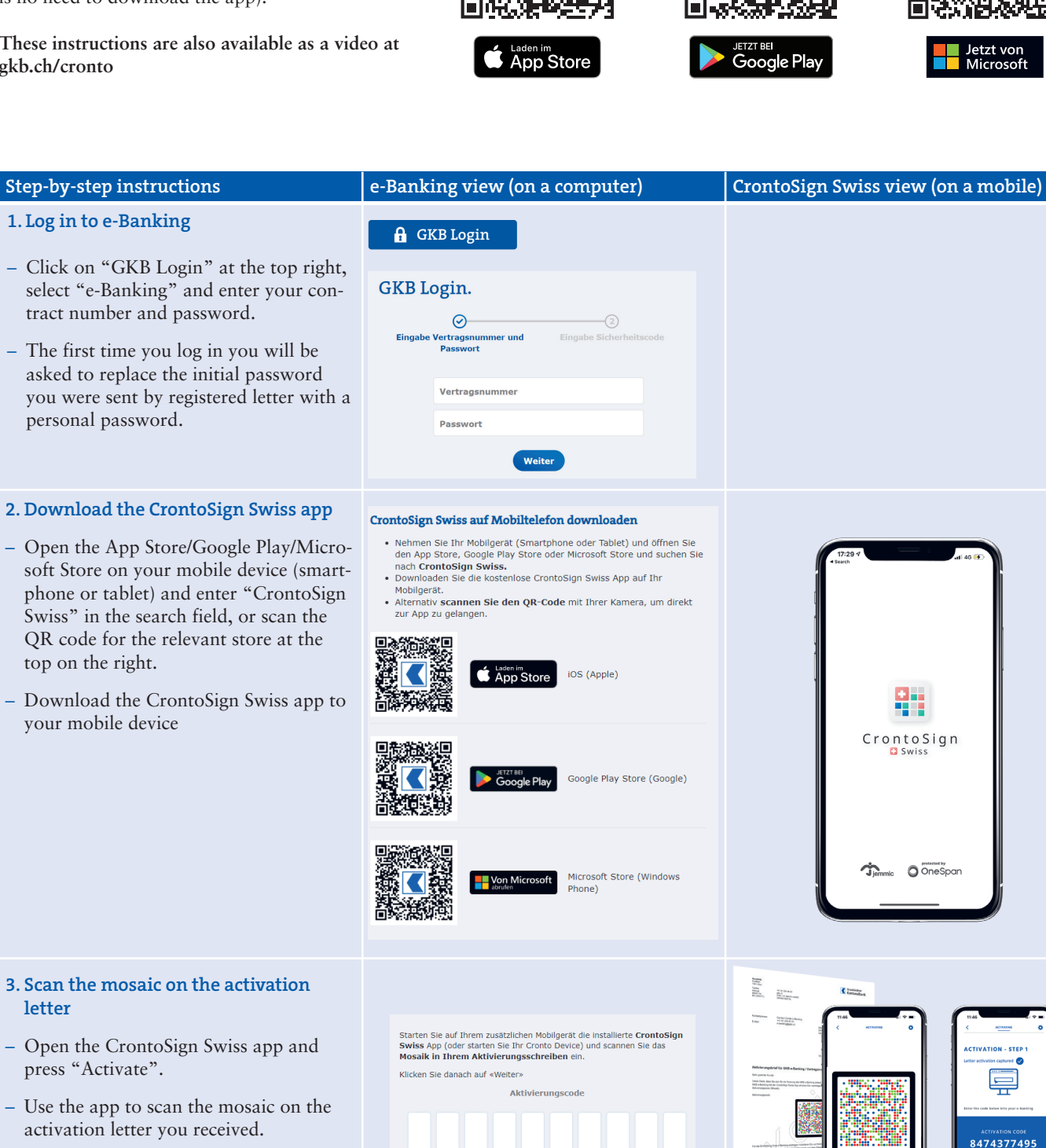

Abbrechen Weite

- Enter the activation code shown in the app in e-Banking.
- Click on "Next" in e-Banking.

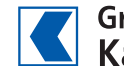

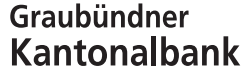

letter

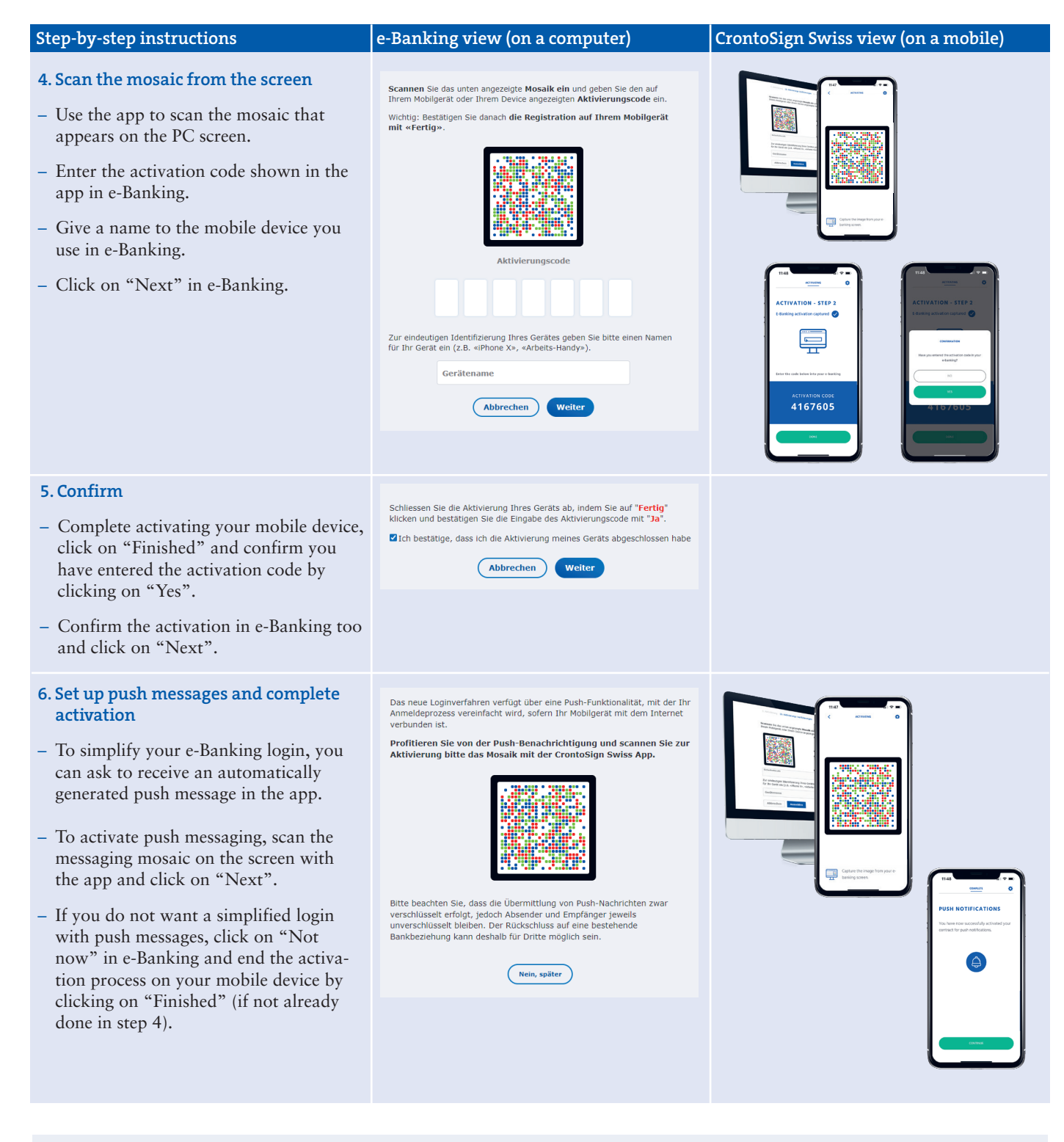

## Got a new device?

- Click on "GKB Login" at the top right, select "e-Banking" and enter your contract number and password.
- Click on "I have a new device/ My old device is no longer active (Cronto app and/ or SIM is/are no longer active)"

Please note that activating a new device or ordering a new activation letter deactivates all current active devices. You can only log in again once you have successfully completed the activation process.

Any questions? Our Contact Centre will be happy to help: e-banking@gkb.ch

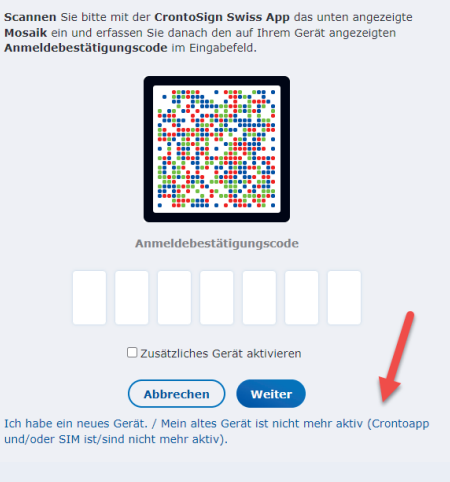